# REUDO

リュウド株式会社

## Bluetooth<sup>®</sup> ワイヤレスキーボード Rboard for **Keitai** RBK-2100BTJ

ユーザーズマニュアル (第9版)

### ■ご確認事項

本製品をお使いになる前に必ずこの「ユーザーズマニュアル」をよくお読み下さい。 リュウド株式会社は、本製品に記載されている他社製品に関し、表示されている、いないに 関わらず、それらの性能、品質、機能、商品価値、使用方法について一切の保証を行いません。 また、それらの製品を使用したことによって使用される方が被るあらゆる損害について、その 責を負うものではありません。

#### ■ 製品仕様

| 型番      | RBK-2100BTJ Ver.2.1                                                       |
|---------|---------------------------------------------------------------------------|
| 無線通信機能  | Bluetooth version 2.0 準拠、Bluetooth HIDプロファイル 1.0 準拠、<br>通信距離 : 最大7m(クラス2) |
| 外形寸法    | 使用時:285×98.5×14.5mm(スタンド部除く)<br>収納時:145×98.5×19.5mm                       |
| 本体重量    | 約180g(電池含まず)                                                              |
| キー配列    | 65キー日本語配列 (JISキーボードに準ずる配列、かな印字はありません)                                     |
| キーピッチ   | ヨコ:18mm、タテ:17.2mm                                                         |
| キーストローク | 2.3mm                                                                     |
| 使用電池    | 単四電池×2個(付属されていませんので別途ご用意下さい)                                              |
| 消費電力    | 入力時:2.0mA、非入力時:0.5mA、スリープ時:0.1mA<br>(アルカリ乾電池の場合、1日30分程度の使用で4~6ヶ月の電池寿命)    |
| 主な付属品   | 専用ソフトケース、ユーザーズマニュアル                                                       |

#### 3.必要に応じて背面サポートを引き出しま

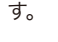

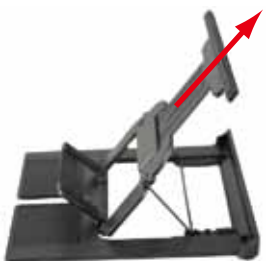

4.携帯電話等をスタンドへ立て掛けます

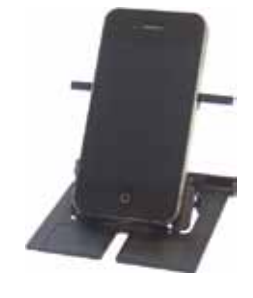

### 3.中折れ防止ロック

スタンド収納部の下側には、キーボードを操作中に 中央部から折れないよう固定するためのスライド式 ロックレバーがあります。レバーを右へスライドさせ 「Locked」表示が出る状態になればロックされます。

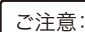

キーボードを折りたたむ時は、必ずレバーを左 側へ戻しロックを解除して下さい。 ロックされたまま無理にキーボードを折りたた みますと破損する恐れがあります。

#### 4 LED表示

キーボード右上端部にはLEDが2つあります。 左側:ペアリングIFD 右側:電池警告LED

「Fn」と「半角/全角」キーを同時に長押ししますとペ アリングLEDが青色に点滅し、キーボードがペアリン グモード(他のBluetooth機器から検索可能な状態)

になります。 ペアリングに成功、もしくは失敗(タイムアウト)します とLEDは消灯します。

タイムアウト時間は10分ですので、時間内にペアリン グに成功しませんとスリープモードに入りLEDが消灯 します。

「電池警告LED」はキーボードの電池残量が少なくなると赤く点滅します。点滅を始めたらお 早めに新しい電池と交換して下さい。

#### ■ペアリングLEDについてのご注意

ペアリングLEDを点滅させる操作は、キーボードの電源をONにすることではありません。キー ボードは折りたたんだ状態から開くだけで電源がONになります。

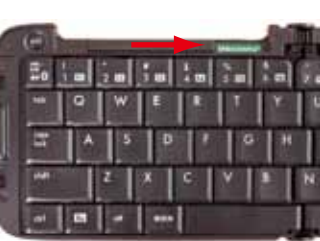

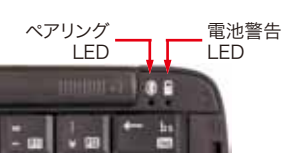

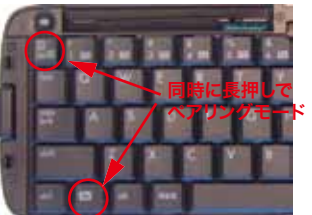

1.キーボードの準備 1.矢印部のラッチを押すと左右に開きます。

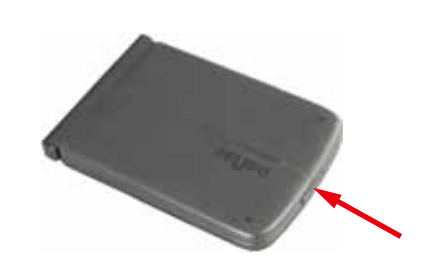

3.単四乾電池2本を極性を間違えないように 電池ボックスへ入れます。

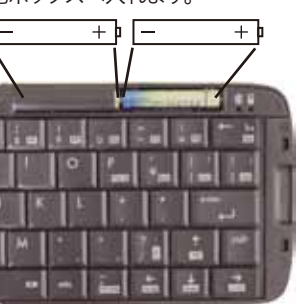

2 雷池ボックスの蓋を矢印方向へスライド させて開きます。 電池ボックスの蓋

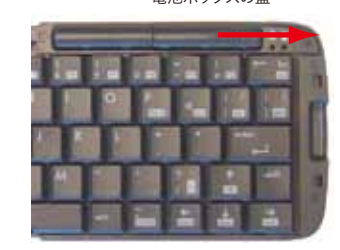

4 雷池ボックスの蓋を元通りにはめます。

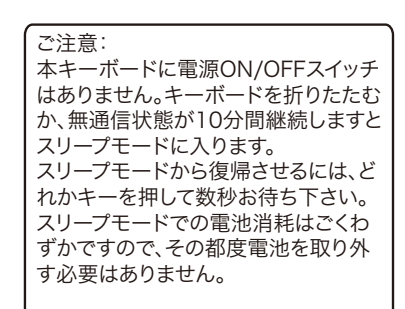

#### 2. 着脱式スタンドの使い方

キーボードには液晶画面が見やすいように携帯電話を立て掛けるスタンドが内蔵されてお り、キーボード本体から取り外して使用することができます。

1.矢印方向にスタンドを引き出します。

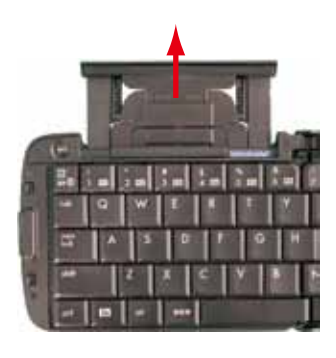

2.丸印部分を持ち、上方向に持ち上げな がら引き抜きます。

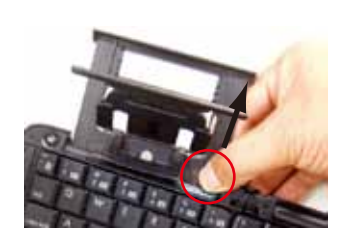

#### 5.キー配列と特殊キー

#### 1.キー配列

本キーボードは日本語(JIS)配列です。Android OSやiPhoneなどのiOS搭載製品は、OSの キーボード設定が英語配列になっているため、一部の記号キーでキートップの印字と実際の 入力が一致しません。そのような場合は付属の「iPhone用キートップシール」をご利用下さ い。なお、キートップシールはiOSでの入力に合わせて作成されておりますので、Android OS では完全には一致しない場合があります。

#### 2.半角英数/全角かなの切替

「半角英数」と「全角かな」の切替方法は、お使いのホスト機器が利用しているIME(日本語入 カシステム)の仕様で決められています。キーボードの仕様ではありません。 例えば、iPhoneなどアップル社iOS搭載製品では「win + スペース」になります。Androidで

多く採用されていますiWnn IMEでは「shift + スペース」です。 Android用のIMEには、いくつかの種類やバージョンがありますが、切替方法は統一されてお りませんので、お使いのIMEの仕様を確認して下さい。また弊社で把握しております情報は、弊 社Webサイトの対応機種情報ページ等に掲載しておりますので、そちらもご確認下さい。

#### 3.特殊キー

ctrl, Fn, win, altなど特殊機能キーは、接続する機器のOSやアプリに依存します。例えば、 iPhoneなどiOSのキーボード・ショートカットはMac OSに準じていますので、Mac OSを参 考にして下さい。ただしMac OSのキーボード・ショートカットがすべてiOSでも利用出来る訳 ではありません。

またAndroidでの特殊キーの動作は統一された仕様ではないようで、機種、OSバージョン、 アプリによって異なる動作になる場合があります。

#### 6. 切断・再接続、マルチペアリング

#### 1.無通信による自動切断

本キーボードは10分間無通信状態(キー入力なし)が続きますと、自動的にスリープ状態に なり接続を解除します。どれかのキーを押せば数秒~20秒程で復帰します。

#### 2.切断

本キーボードを閉じる(折りたたむ)とキーボードの電源がOFFになり切断されます。

#### 3.切断後の再接続

接続先機器をBluetooth通信可能な状態にして本キーボードでどれかのキーを押せば自動 的に再接続されます。この時ペアリングLEDは点滅させないで下さい。再接続までには数秒 ~20秒程度掛かります。ただし接続先機器の仕様によっては再接続できない可能性もありま すので、自動再接続できない場合は「登録済みデバイス」からBluetooth Keyboardを削除 し、最初からペアリング手順をやり直して下さい。

#### 4.マルチペアリング対応

本キーボードは、4台までの機器とのペアリング情報を保持する「マルチペアリング」に対応 します。複数の機器で利用する場合でも、それぞれの機器と1度ペアリングを行っていれば、 その都度ペアリング手順をやり直す必要はありません。上記3の再接続操作(キーボードを 開いて何かきーを1回押す)を行うだけで、4台のいすれかと自動再接続されます。

なお、接続先を任意に決めることは出来ませんので、周辺にペアリング済みの機器が複数あ る場合は先に見つけた方に接続されます。意図しない機器と接続されてしまう場合は、接続 したい機器以外の電源を切るか、BluetoothをOFFにしてから再接続を行って下さい。

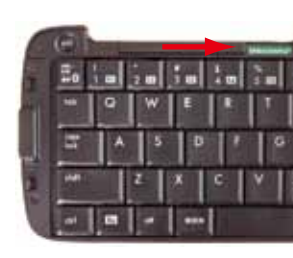

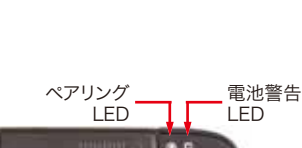

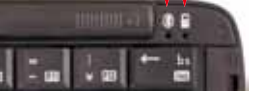

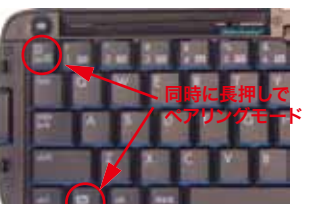

#### 7. ホスト機器との接続(ペアリング)

Bluetooth通信を利用するには、あらかじめ機器同士を接続登録(ペアリング)させる必要が あります。HIDプロファイルのキーボードをペアリングさせる手順は、ホスト機器(携帯電話などキーボードを利用する機器)によって多少異なりますが、ここではiPhoneおよびAndroidと のペアリング手順を簡単に説明します。

#### A. iPhoneとのペアリング手順 (iPad, iPod touchも同様)

- 1.キーボードを「ペアリング・モード」にする
- 本キーボードの「Fn」キーを先に押したまま「半角/全角」キーを「ペアリングLED」が点滅す るまで同時に10秒ほど「長押し」します。

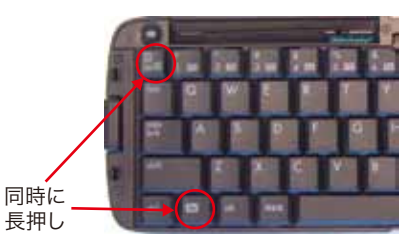

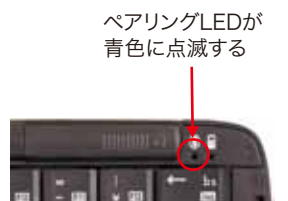

#### 2.iPhoneでBluetooth機器の検索を実行する

iPhoneのメニューで「設定」「一般」「Bluetooth」を開き BluetoothをONにしますと周辺のBluetooth機器を検索 します。本キーボードは最初に「Keyboard」と表示され、そ の後「Bluetooth Keyboard」に変わります。この時、検索 中のマークは回り続けていますが、マークが止まるまで待つ 必要はありませんので、すぐに「Keyboard」または 「Bluetooth Keyboard」をタッチして下さい。

「Keyboard」または「Bluetooth Keyboard」をタッチ

しますと、右図の画面が表示されます。その中にある4桁の 数字を本キーボードで入力し「enter」を押して下さい。

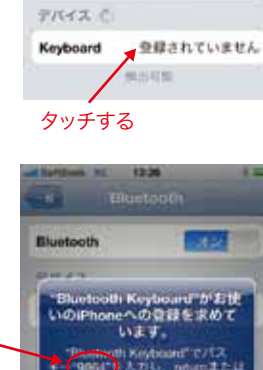

100

採納されました

E)

7/5-(2 0

#### enterキーを押す a fine fine fine fine fine

ここに表示される数字をキーボードで入力して

パスキーは毎回ランダムに生成されますので記憶する必要は ありません。

#### 4.接続成功

3.パスキーを入力する

接続に成功しますとiPhoneではBluetoothキーボードが 「接続されました」と表示が変わり、本キーボードのペアリ ングLEDは消灯します。

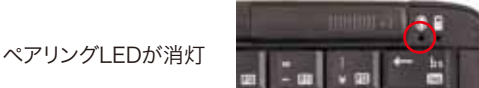

#### ■パスキー入力手順でのご注意

Androidの機種、OSバージョンにより、ランダムなパスキーを指定する場合もあります 。その場合は画面に表示された数字をBluetoothキーボードのみで入力して下さい。 Android OS 3.x 搭載のタブレットでは、パスキー入力ボックスもランダムなパスキー も表示されません。その場合は、Bluetoothキーボードで「0000」(ゼロ4回)と入力して enterを押せば接続されます。

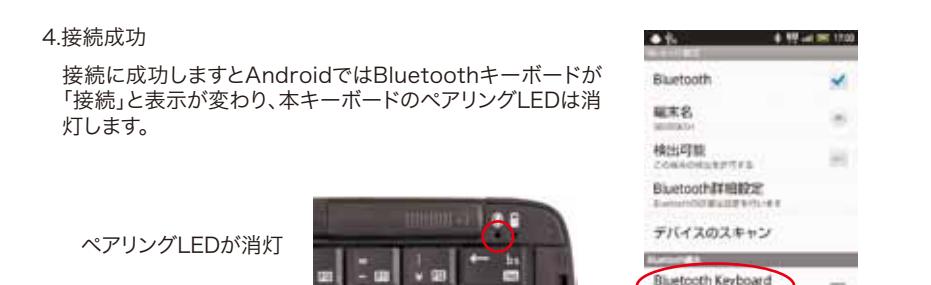

#### C. その他機器とのペアリング手順

Androidは、機種やOSバージョンにより、ペアリングの手順が異なる場合があります。また iPhone、Android以外の対応機器でのペアリング手順は、その機器のマニュアルをご参照下 さい。弊社Webサイトの対応機種情報ページでペアリング手順を説明している場合もござい ますので、ご不明な場合はそちらもご確認下さい。対応機種情報ページのURLは、次項「8.対 応機種・サポート情報」に記載されています。

#### 8.対応機種・サポート情報

本キーボードは、BluetoothのHIDプロファイルに対応する携帯電話、スマートフォン、タブレッ ト、PDA、ゲーム機、PCなどでご利用になれます。

対応機種一覧などの情報は、弊社Webサイトの製品情報ページに掲載しておりますので、下 記ページをご参照下さい。

#### 折りたたみワイヤレスキーボード対応機種

http://www.reudo.co.ip/rboardk/bt kb/models.html

また、各機種での対応機能と制限事項などの情報につきましても上記ページに掲載されてお りますので、ご不明な点などがございましたら、上記Webページをご参照頂くか、弊社ユーザ ーサポートまでお問い合わせ下さい。ユーザーサポートの連絡先は右ページに記載されており ます。

#### B. Androidスマートフォンとのペアリング手順

1.キーボードを「ペアリング・モード」にする

本キーボードの「Fn」を先に押したまま「半角/全角」キーを「ペアリングLED」が点滅す るまで同時に10秒ほど「長押し」します。

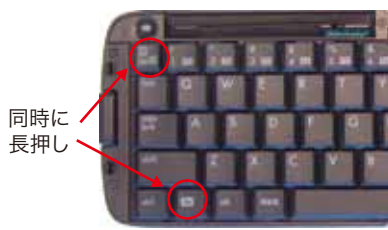

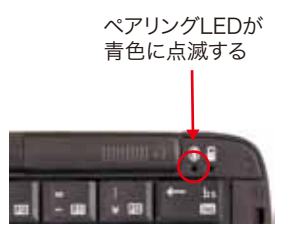

#### 2.AndroidでBluetooth機器の検索を実行する

Androidのメニューから「設定」-「無線とネットワーク」-「Bluetooth設定」で、「デバイス のスキャン」を実行します。「デバイスのスキャン」は、機種、OSバージョンにより「付近のデバイスの検索」など表記が多少異なります。

「Bluetooth Keyboard」が表示されましたら、その部分にタッチします。

| •%                   | 8.99.41.00.16.46 |                                       | •%                    | 8. 単点目 16.58 |
|----------------------|------------------|---------------------------------------|-----------------------|--------------|
| Bluetooth            | *                |                                       | Bluetooth             | ~            |
| 編末名                  |                  |                                       | 編末名                   |              |
| 林出可服<br>COMACHINETER | 1 H              | $\rightarrow$                         | 検出可能<br>COMADNUMPTERS | 10           |
| Bivetooth##BB        | CE.              |                                       | Bluetooth ##BB22      |              |
| デバイスのスキ              | 12               |                                       | デバイスのスキャン             | ŝ.           |
| タッチすると<br>始まります      | スキャンが            | 「Bluetooth Keyboard」が<br>表示されたらタッチします | Buetooth Keyboard     |              |
| .パスキーを入              | 力する              |                                       |                       |              |

#### 3

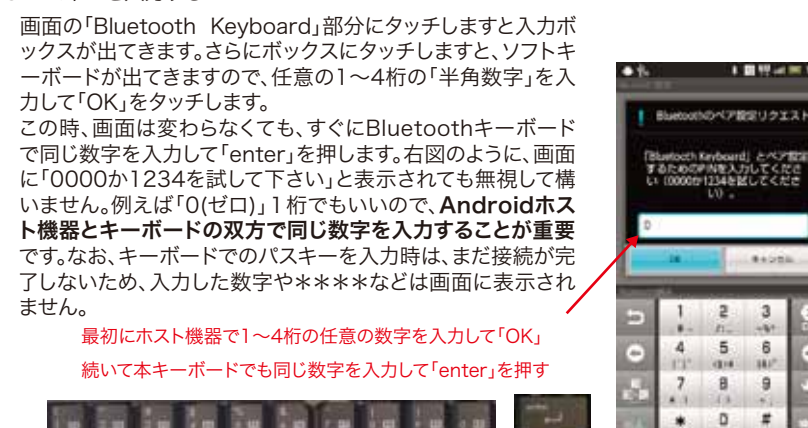

#### 9.保証とユーザーサポート

| リュウド株式会社                                                                                              | RF1 IDO <sup>®</sup>                                                                                                    |  |  |  |  |
|----------------------------------------------------------------------------------------------------|----------------------------------------------------------------------------------------------------|--|--|--|--|
|                                                                                                    | 保証書                                                                                                    |  |  |  |  |
| 本書は、本製品は<br>合に無償修理させ<br>は下記の弊社連                                                                       | こついて「保証規定」の内容により下記保証期間内に故障が発生した場<br>せて頂くことをお約束するものです。保証期間中に故障が発生した時に<br>絡先までお問い合わせ下さい。                                  |  |  |  |  |
| 商品名                                                                                                   | Rboard for Keitai RBK-2100BTJ Ver. 2.1                                                                                  |  |  |  |  |
| 保証期間                                                                                                  | ご購入日より1年間                                                                                                    |  |  |  |  |
|                                                                                                    |                                                                                                    |  |  |  |  |
| 保証規定                                                                                                  |                                                                                                    |  |  |  |  |
| <ol> <li>本保証書による保証対象は本製品および付属品のみとなります。</li> <li>保証期間中に取扱説明書等に従った正常な使用状態で故障した場合には無償修理または良品交換</li></ol> |                                                                                                    |  |  |  |  |
| 3. 保証期間中でも次のような場合には原則として有償とさせて頂きます。                                                                   |                                                                                                    |  |  |  |  |
| 1) 誤ったご () () () () () () () () () () () () ()                                                        |                                                                                                    |  |  |  |  |
| ロ)落下や衝撃に。                                                                                             | -よる政障または損傷。<br>よる故障または損傷。                                                                                               |  |  |  |  |
| <ul> <li>コ)該下や衝撃に。</li> <li>ハ)改造、不当な修</li> <li>二)火災、地震、水</li> <li>による故障ま</li> </ul>                   | -よる政障または損傷。<br>よる故障または損傷。<br>5理またはご使用者の責に帰すと認められる故障または損傷。<br>害、落雷、その他天災及び公害、異常電圧、指定外の使用電源(電圧、周波数)など<br>たは損傷。<br>見示がれい場合 |  |  |  |  |

#### ユーザーサポート

本製品ご使用上のトラブルや疑問点等につきまして無償でユーザーサポートを受けられるの は、本製品の保証期間と同様、ご購入日から1年間に限らせて頂きます。無償サポート期間を過 ぎたお客様からのお問い合わせにはお答え致しかねる場合がございますので、予めご了解下さ い。

#### リュウド株式会社 ユーザーサポート

〒942-1527 新潟県十日町市太平187 TEL: (025)595-6764 FAX: (025)595-6761 e-mail:rboardk@reudo.co.jp ホームページ:http://www.reudo.co.jp/rboardk/ (ホームページでは最新情報やサポート情報を公開しております)

電話受付時間 AM 10:00 - 12:00およびPM 1:00 - 5:00 (祝祭日・弊社休日を除く、月~金曜日) \*FAX、e-mailは24時間受付します。